#### Extracció de la clau pública d'un certificat amb Internet Explorer 7:

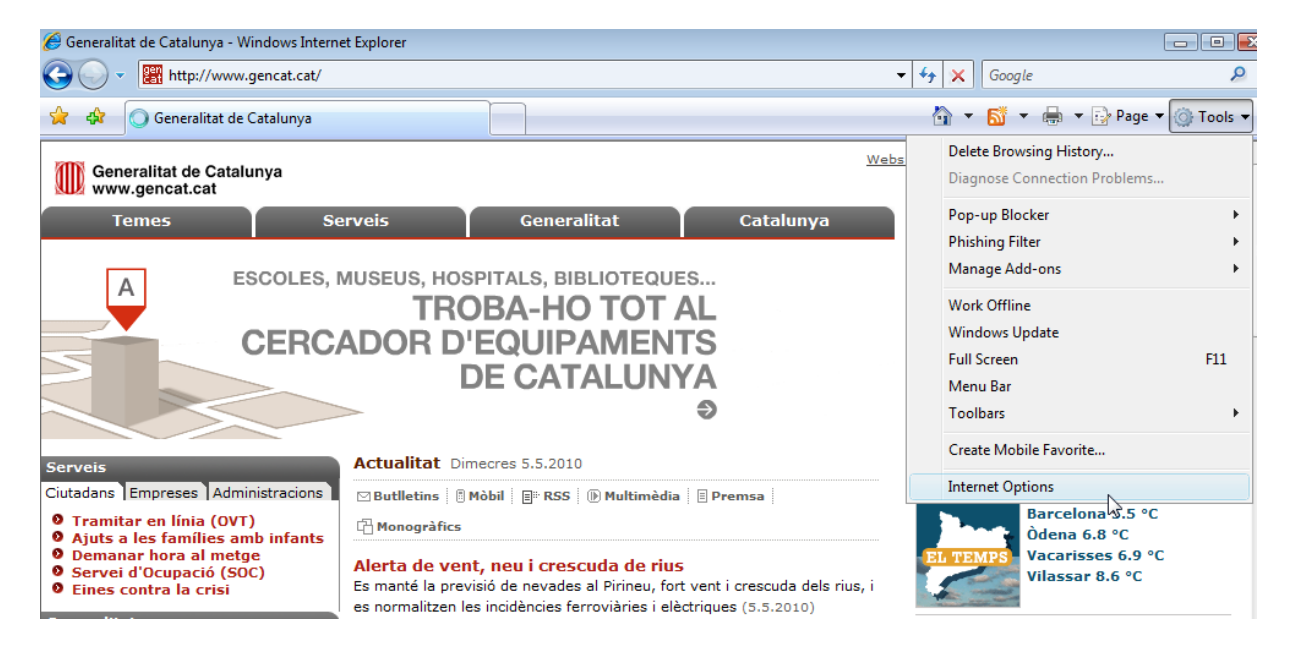

#### [1] Accedir al menú "Eines" > "Opcions d'Internet"

### [2] Seleccionar pestanya contingut

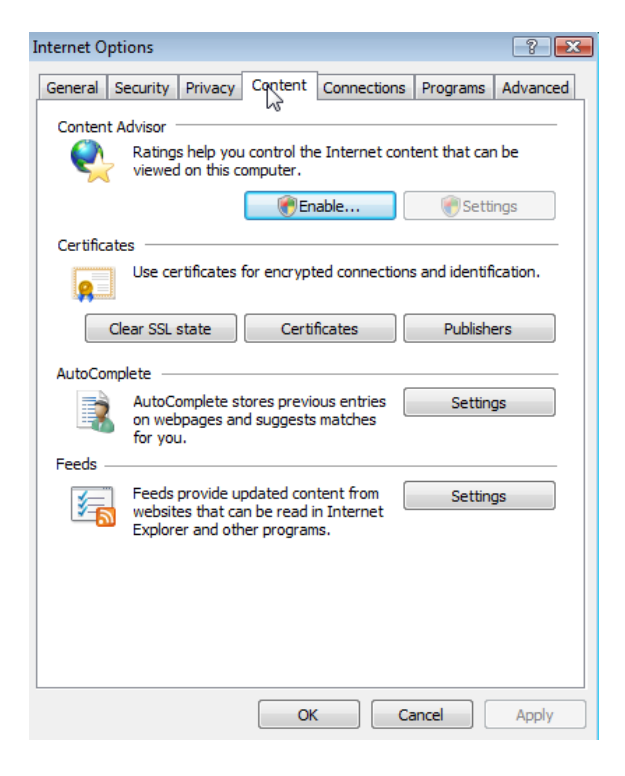

# [3] Accedir al botó "Certificats"

| Lice certificates | for encrypted connectio | ne and identificatio |
|-------------------|-------------------------|----------------------|
| Ose cer directes  | for enerypted connected | ns and identificatio |
| ed.               |                         |                      |
|                   |                         |                      |

[4] Seleccionar el certificat que està utilitzant i accedir al botó "Veure"

| Certificates                 |                              |                    |                   | ×         |
|------------------------------|------------------------------|--------------------|-------------------|-----------|
| Intended purpose:            | <all></all>                  |                    |                   | •         |
| Personal Other Peo           | ple Intermediate Certificati | ion Authorities Tr | usted Root Certif | ication 1 |
| Issued To                    | Issued By                    | Expiratio          | . Friendly N      |           |
| 🕞 Certificado Prue           | ebas AC Camerfirma Cer       | tifi 08/12/201     | 2 'PF_CIF         |           |
| CPISR-1 C Pers               | ona EC-SAFP                  | 12/06/201          | 2 CN=CPIS         |           |
| Nombre Colegia               | do A AC Firmaprofesiona      | al 24/04/201       | 2 <none></none>   |           |
|                              |                              |                    |                   |           |
| Import Ex                    | port Remove                  |                    |                   | Advanced  |
| Certificate intended p       | ourposes                     |                    |                   |           |
| Client Authentication        | , Secure Email, Smart Card L | ogon               |                   | View      |
| Learn more about <u>cert</u> | <u>tificates</u>             |                    |                   | Close     |

| Certificate                        | X                             |
|------------------------------------|-------------------------------|
| General Detrils Certification Path |                               |
|                                    |                               |
| Show: <all></all>                  | ▼                             |
| Field                              | Value 🔺                       |
| Version                            | V3 =                          |
| Serial number                      | 00 bb 00 00 00 00 00 00 01    |
| 🔲 Signature algorithm              | sha 1RSA                      |
| E Issuer                           | AC Camerfirma Certificados C  |
| Valid from                         | lunes, 10 de diciembre de 200 |
| Valid to                           | sábado, 08 de diciembre de 20 |
| Subject                            | Chambers of Commerce Qualifi  |
| Public kev                         | RSA (1024 Rits)               |
|                                    |                               |
| Ed                                 | it Properties Copy to File    |
|                                    | ОК                            |

# [6] Accedir al botó "Copiar a un fitxer"

| Certificate                                      |                               |
|--------------------------------------------------|-------------------------------|
| General Details Certification Path               | 1                             |
|                                                  |                               |
| Show: <all></all>                                | ▼                             |
| Field                                            | Value                         |
| Uersion                                          | V3 =                          |
| 🔄 Serial number                                  | 00 ЬЬ 00 00 00 00 00 00 01    |
| 📴 Signature algorithm                            | sha 1RSA                      |
| 🛅 Issuer                                         | AC Camerfirma Certificados C  |
| 🛅 Valid from                                     | lunes, 10 de diciembre de 200 |
| 🛅 Valid to                                       | sábado, 08 de diciembre de 20 |
| Subject                                          | Chambers of Commerce Qualifi  |
| Public kev                                       | RSA (1024 Rite)               |
|                                                  |                               |
| E<br>Learn more about <u>certificate details</u> | dit Properties Copy to File   |
|                                                  | OK                            |

### [7] Al menú que apareix fer "Següent"

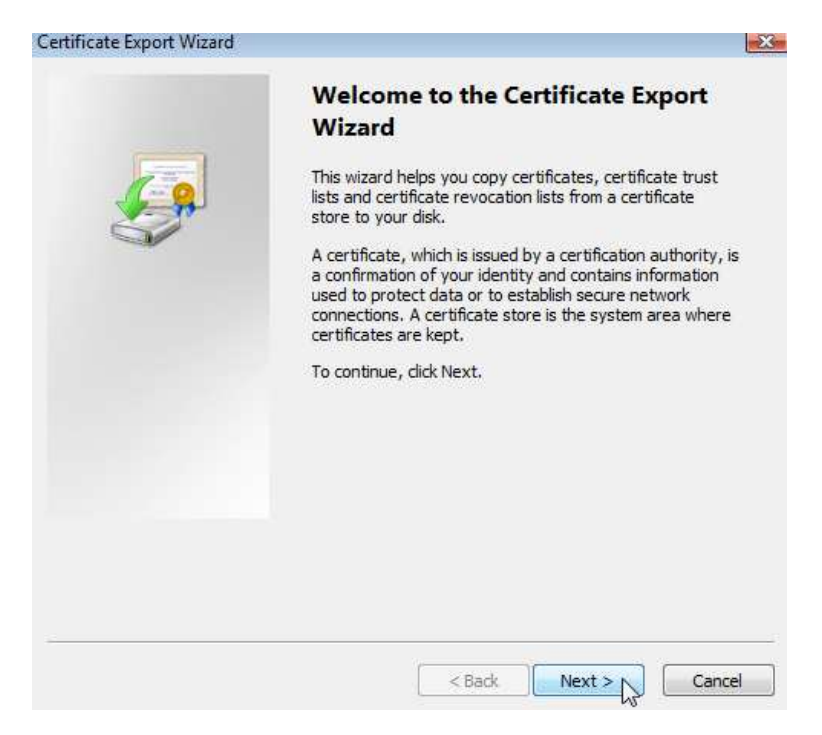

[8] Seleccionar no exportar la clau privada i accedir a "Següent"

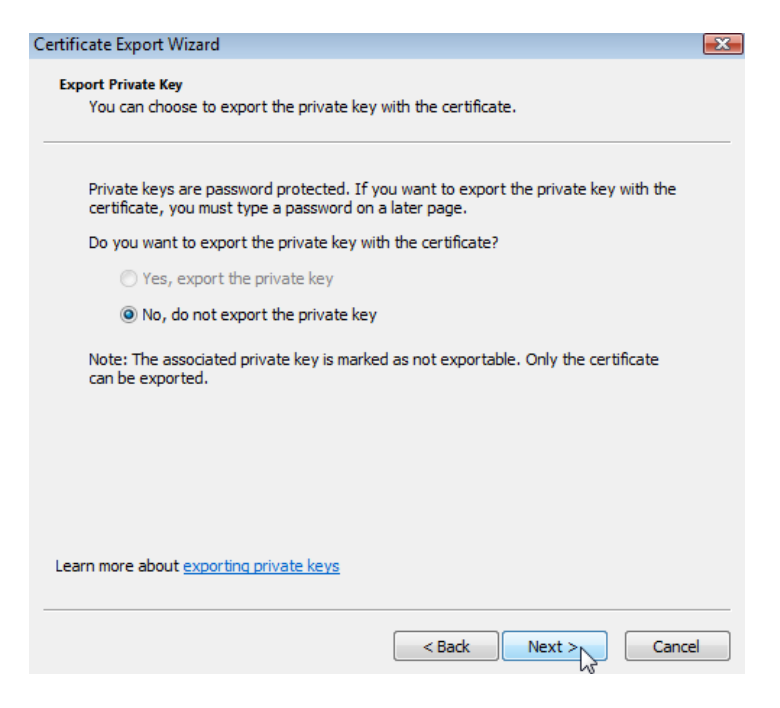

### [9] Seleccionar la segon opció (Base-64) i fer "Següent"

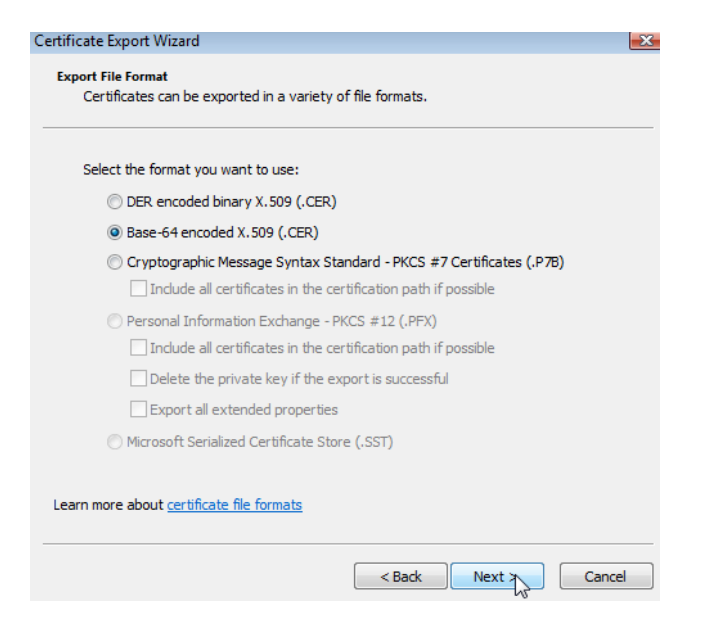

[10] Seleccionar un nom de fitxer on exportar la clau pública del certificat i fer "Següent"

| Certificate Export Wizard                  |            | <b>X</b> |
|--------------------------------------------|------------|----------|
| File to Export                             |            |          |
| Specify the name of the file you want to e | xport      |          |
|                                            |            |          |
| File name:                                 |            |          |
| C:\clau_public.cer                         |            | Browse   |
|                                            |            |          |
|                                            |            |          |
|                                            |            |          |
|                                            |            |          |
|                                            |            |          |
|                                            |            |          |
|                                            |            |          |
|                                            |            |          |
|                                            |            |          |
|                                            |            |          |
|                                            |            |          |
|                                            |            |          |
|                                            | < Back Nex | Cancel   |

## [11] Seleccionar "Finalitzar"

| ertificate Export Wizard |                                                                                                    |        |  |
|--------------------------|----------------------------------------------------------------------------------------------------|--------|--|
|                          | Completing the Certificate Export<br>Wizard<br>You have successfully completed the Certificate Export<br>wizard.<br>You have specified the following settings: |        |  |
|                          | File Name                                                                                                    | C:\dau |  |
|                          | Export Keys                                                                                                    | No     |  |
|                          | Include all certificates in the certification path                                                                                                    | No     |  |
|                          | File Format                                                                                                    | Base64 |  |
|                          | < <u> </u>                                                                                                    | F      |  |
|                          |                                                                                                    |        |  |
|                          |                                                                                                    |        |  |
|                          | < Back Firth                                                                                                    | Cancel |  |

[12] Es mostra un missatge indicant que la exportació s'ha realitzat correctament

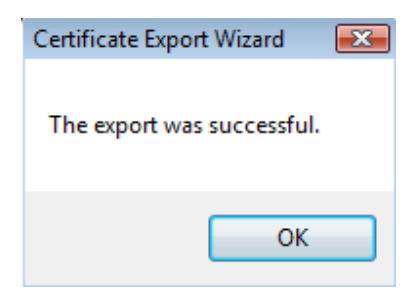